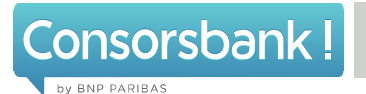

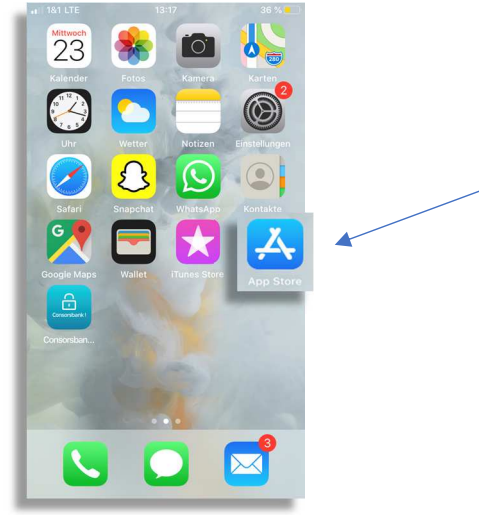

1. Öffnen Sie zuerst den App Store.

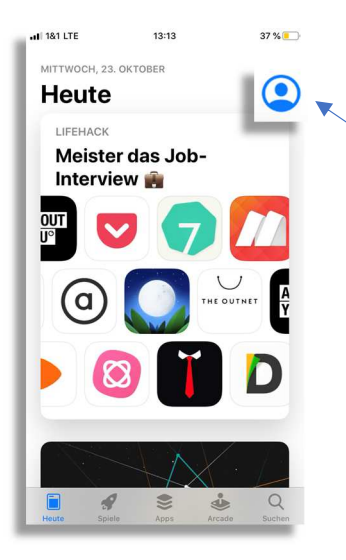

13:14

Account

Fertig

1&1 LTE

Käufe

Abonnements

Karte oder Code einlösen

Karte per E-Mail senden

Guthaben zur Apple-ID hinzufüger

Personalisierte Empfehlungen

ANSTEHENDE AUTOMATISCHE UPDATES

Alle aktualisieren

2. Klicken Sie anschließend rechts oben auf Ihr Profilsymbol.

 Scrollen Sie nun nach unten und laden entweder direkt alle ausstehenden Updates über "Alle aktualisieren" oder wählen Ihr gewünschtes Update aus.

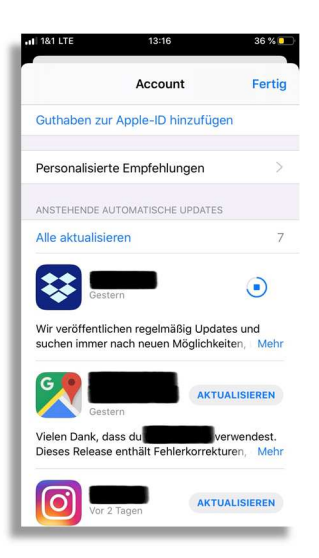